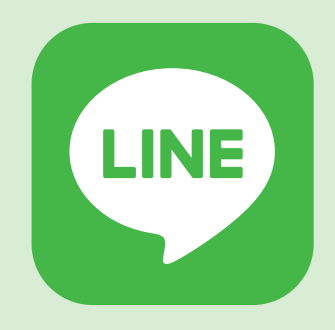

## 鳥取市公式 LINE がわかりやすく便利に!

問い合わせ先 本庁舎広報室(33番窓口) € 0857-30-8008 € 0857-20-3040

掲載しているスマートフォン画面は開発段階のものです

鳥取市公式 LINE アカウントが、より便利にみなさんに使っていただけるようリニューアル! 追加された新機能などを紹介します。友だち登録がまだの人は、この機会にぜひ登録をお願い します!(既に友だち登録済みの人は4月1日から自動でメニュー画面などが切り替わります)

## ごみの収集日を事前に教えてくれる!

## 知りたい情報にアクセスしやすいメニュー

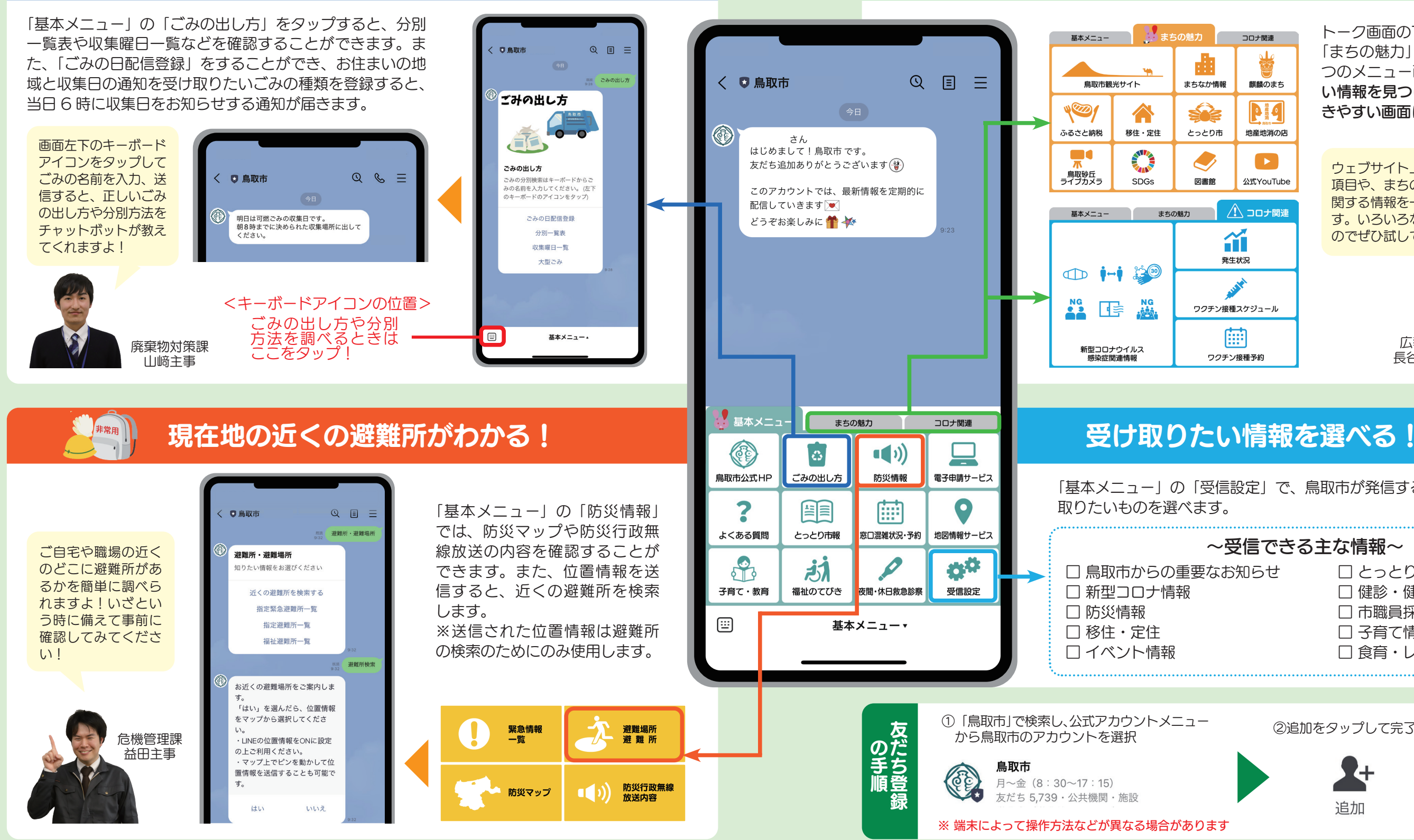

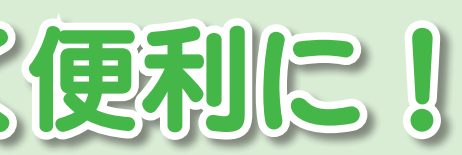

トーク画面の下に「基本メニュー」 「まちの魅力」「コロナ関連」の3 つのメニュー画面を設置し、欲し い情報を見つけやすく、たどりつ きやすい画面になりました。

ウェブサイト上でよく見られている 項目や、まちの魅力、新型コロナに 関する情報を一目でチェックできま す。いろいろなページにリンクする のでぜひ試してみてください。

> 広報室 長谷主事

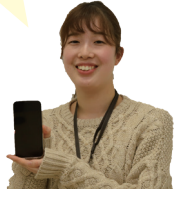

「基本メニュー」の「受信設定」で、鳥取市が発信する情報の中から受け ~受信できる主な情報~ □ とっとり市報・プレゼント □ 健診・健康・医療 □ 市職員採用情報 □ 子育て情報 など ▼QR コードから ②追加をタップして完了! も追加できます 追加